Offers: How To, FAQ's & Troubleshooting - Import (Kohls is Importer of Record)

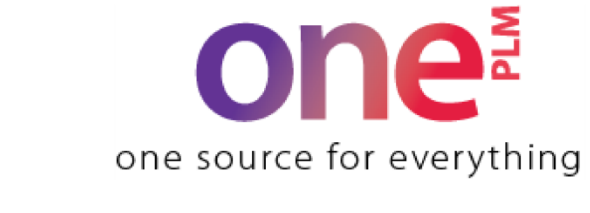

# **Reference Guide**

### **Offers: How To**

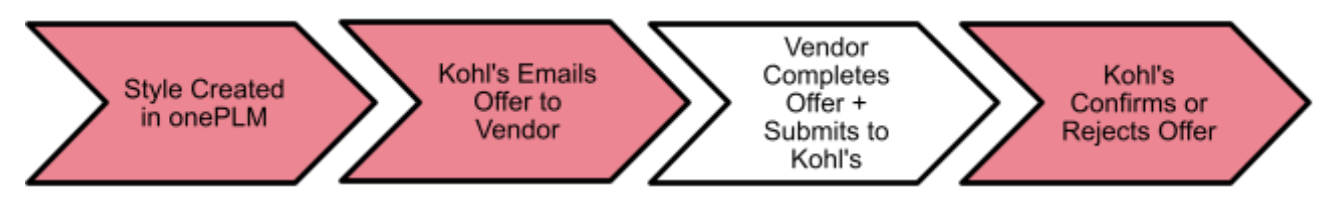

### Search for Offers

- 1. Log into onePLM
- 2. On the left-hand navigation bar, click on REQUEST FOR QUOTE
- 3. Click on Offer Response

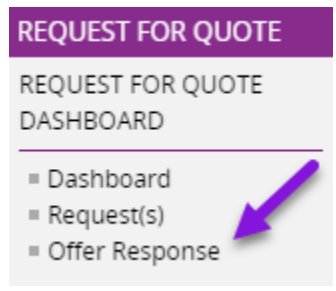

4. Fill in desired search fields to yield a list of results For Example: By selecting "Emailed" in the **Offer Status** field, you will return a list of offers with only that status

#### 5. Click Search

6. In your results list, click on the Offer No hyperlink to enter into the offer Response page

| 👻 Offer R        | esponse List       |         |              |            |         |           |               |         |            |
|------------------|--------------------|---------|--------------|------------|---------|-----------|---------------|---------|------------|
| Offer No         | Dev Choice Style " | Status  | Agent/Vendor | Vendor     | Brand   | Body Type | Sourcing Type | Item No | Descriptio |
| <u>1976926</u>   | ET TESTRG1         | EMAILED | TEST DOMES   | TEST DOMES | BRAND X | 543       | KNIT          | ETTEST  | ET TEST    |
| <u>1976927</u> 🧕 | ET TESTRE1         | EMAILED | TEST DOMES   | TEST DOMES | BRAND X | 543       | KNIT          | ETTEST  | ET TEST    |
| <u>1990468</u> 🧕 | ETTESTRS1          | CFM     | TEST DOMES   | TEST DOMES | BRAND X | 543       | KNIT          | ETTEST  | ET TEST    |
| <u>1990469</u> 🧕 | ETTESTRS2          | EMAILED | TEST DOMES   | TEST DOMES | BRAND X | 543       | KNIT          | ETTEST  | ET TEST    |
| <u>1990470</u>   | ETTESTRP1          | NEW     | TEST DOMES   | TEST DOMES | BRAND X | 543       | KNIT          | ETTEST  | ET TEST    |
| <u>1990471</u>   | ETTESTES2          | NEW     | TEST DOMES   | TEST DOMES | BRAND X | 543       | KNIT          | ETTEST  | ET TEST    |
| <u>1990472</u>   | ETTESTRG2          | EMAILED | TEST DOMES   | TEST DOMES | BRAND X | 543       | KNIT          | ETTEST  | ET TEST    |
| <u>1990473</u>   | ETTESTRG1          | EMAILED | TEST DOMES   | TEST DOMES | BRAND X | 543       | KNIT          | ETTEST  | ET TEST    |
| <u>1990474</u>   | ETTESTRD1          | EMAILED | TEST DOMES   | TEST DOMES | BRAND X | 543       | KNIT          | ETTEST  | ET TEST    |

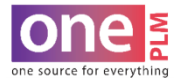

### Fill in an Offer

### **Offer Response Page**

- 2. On the Offer Response, fill in the below fields:
  - FC (FOB cost)
  - Factory
  - Units/CBM EXCEPT FOOTWEAR see notes below
  - COP
  - FOB
  - POE
  - HTS\*

\*this should be filled in by our internal Global Trade Compliance team. If it is not filled in, please fill it out \*NOTE as of 5/12/2023: If you have an additional tariff for products coming out of China, do not add the tariff code into the Multi HTS tab. Enter only the main HTS code on the Offer Response page.

#### **Apparel Only**

Material\*

\*this should be filled in by our Kohls team. If it is not filled in, click on the magnifying glass search icon and click "Show All" for material options for that style only

- Mill Name
- Mill COP
- Fabric Cost
- Fabric Yield
- Fabric Um (unit of measure) (YDS for Wovens and LBS for Knits/Yarns)
- FOR WOMENS & KIDS KNIT TOPS ONLY: Knit Stitch Count
  - Please use the **Stitch Count Measurement guide** at the end of this job aid to enter the count according to Global Trade Compliance's requirements.

#### Home Only:

• Vendor Classification Notes (found on the far right of the Offer Response screen)

| KOHĽS                                 | 3                       | Style  Quick Search         | Go                 |                      |                    |                 |                  |                     | * 🗈 🔹 🕼 Welcome<br>VENDOR W/AGE         |
|---------------------------------------|-------------------------|-----------------------------|--------------------|----------------------|--------------------|-----------------|------------------|---------------------|-----------------------------------------|
| Offer Response: 006                   | 63545 - 1976927         |                             |                    |                      |                    |                 |                  |                     |                                         |
| Overview Attachmen                    | ts Multi HTS Inspection | Costing Detail Adjustment C | hange Tracking     |                      |                    |                 |                  |                     | Go To 🗸 Actions 🗸 Create Teams          |
| <ul> <li>Offer Response Ov</li> </ul> | verview 🐀 📈             | 8                           |                    |                      |                    |                 |                  |                     |                                         |
| View Requ                             | view Buy Program        | View Offers Create Offer R  | Send Off           | er to Agent Submit C | offer to Kohls Pri | int Offer Ref   | resh Create Cost | View Sample Trackin | Decline to Offer                        |
| Base Style Informa                    | ation                   | Product Notes               | Offer Informa      | tion                 |                    |                 |                  | Offe                | er Attachment                           |
| Request No                            | Style No                |                             | Offer No           | Dev Choice Style #   | Status             | First InDC Date |                  |                     |                                         |
| 00663545                              | ETTEST                  |                             | 1976927            | ET TESTRE1           | EMAILED            | 10/18/2022      |                  |                     |                                         |
| ET TEST EVERYDAY CF                   | REW NECK SWEATS         |                             | Dev Choice In      | formation            |                    |                 |                  |                     |                                         |
| Fiscal Season                         | Commodity               |                             | Suffix Option      | Notes                | Dept               | Sc              | urcing Type      |                     |                                         |
| SP23                                  | APPAREL                 |                             | 1                  |                      | 543                |                 | INIT             |                     |                                         |
| Brand                                 | Division                | h                           | Development Choic  | e Size Range         | Size/Fit Rang      | je Ro           | plen/Whse        | Click               | to Add Attachment                       |
| SONOMA                                | WOMENS                  | Projection Information      |                    |                      | PETITE             | 1               | 40               | Ven                 | dor Notes                               |
| Product Type                          | Gender                  | Base Proj Annual Units      | Integrated Hangtag | Hang/Fold            | Dev Season         |                 |                  | Su                  | nnlier - Product Manager Correspondence |
| TOPS                                  | BOYS 8-20               | 100,000                     |                    | HANG                 | SUM/BTS            |                 |                  | (N                  | AME, DATE, NOTE)                        |
| Freight Type                          | Buy Program             | Base Seasonal Style Units   | Supplier Infor     | mation               |                    |                 |                  |                     |                                         |
| STANDARD                              |                         | 75,000                      | Agent/Appdor       |                      |                    | COP 1           | D                | 、                   |                                         |
| Program Option                        | Oeko-Tex Sustainability | Month 1 Proj Units          | LI & FUNG TEST     | AGENT - V2010 UPGRAD | e 🗳                | Q               |                  |                     |                                         |
| A Commit?                             | NO Child Chattan        |                             | Vendor             |                      |                    | FOB T           | ransit Lead Days |                     |                                         |
| No                                    | CONFIRMED               | Month 2 Proj Units          | TEST VENDOR -      | 2010 UPGRADE         | 6                  | Q               |                  |                     | le le                                   |
| Base Request No.                      |                         |                             | Factory            |                      |                    | POE F           | irst Sale Elig?  | Ven                 | dor Classification Notes                |
|                                       |                         | Month 3 Proj Units          |                    |                      | Q                  | Q               | N                | AG                  | ENT/VENDOR CLASSIFICATION NOTES         |
|                                       |                         |                             |                    |                      |                    |                 |                  | (                   | For Multi-Piece Style: Identify Piece   |
| Indicators                            |                         |                             | Pricing Inform     | ation                |                    |                 |                  | Pe                  | rcentages)                              |
| Ecom Excl Downtime                    |                         |                             | Style Suffix Units | Min Order Qty        | Target Setting     | Item FC         |                  |                     | I                                       |
| N                                     |                         |                             |                    |                      |                    |                 |                  |                     | I                                       |
| Test Style Charity                    |                         |                             | ELC                | Carton Code (FTWR)   | Units / CBM        | Unit/Pack Meas  |                  |                     | I                                       |
| N                                     |                         |                             |                    | Q                    |                    |                 |                  |                     | <i>h</i>                                |
| Quality Tier                          |                         | • •                         |                    |                      |                    | UniteDute       |                  |                     |                                         |

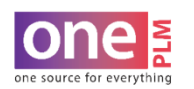

- Depending on your area in home, use the correct guide found on K-Link's onePLM page entitled "Vendor Hard Home Classification Requirements" or "Vendor Soft Home Classification Requirements" and follow the required format and provide the required information based on the examples given.
- Example:

Vendor Classification Notes

| Holiday Wreath                                                  |
|-----------------------------------------------------------------|
| 50% Base: Vine - Vitis amurensis, China, 0.2 KG                 |
| 40% Polyester Flowers                                           |
| 5% LED Lights                                                   |
| 3% Polyester Ribbon                                             |
| 2% Feathers - dyed chicken feathers, Gallus gallus, China, farm |
| raised, 0.01 KG                                                 |
|                                                                 |
|                                                                 |

#### Have questions above these fields? See the FAQ & Troubleshooting sections of this job aid

Pro Tip: You can either type ahead your entry OR use the magnifying glass to list possible entry results by clicking "Show All".

3. Click **Save** button in the upper right corner of the screen.

#### Important Items to Note

#### i. SLIPPERS & FLIP FLOPS

 <u>If you do not have a box code (the item is not boxed)</u>, you should not fill in any footwear fields, and instead enter in Units/CBM

#### b. FOOTWEAR

- You will not fill in units/CBM. Instead, fill in Units/Inner + Units/Outer (FTWR)
- 2. You must also fill in the Carton Code (FTWR)
- Kohl's requires that you indicate the shoe box cost. You can do so by entering it in the Vendor Notes box

| Ve | ndor Notes             |
|----|------------------------|
|    | Shoe Box Cost is 0.205 |

HTS NO

| Order Information   |               |
|---------------------|---------------|
| Commit Units        | Min Order Qty |
| Code                | Units/Inner   |
| Units/Outer (FTWR)  | Sweater Wt    |
| Pricing Information |               |
| Item FC             | ELC           |
| Carton Code (FTWR)  | Q Units / CBM |

| MULTI HTS ITEMS | ΤS | 1 |
|-----------------|----|---|
|-----------------|----|---|

MULTI Q

- 1. For HTS No field you will select MULTI
- 2. For next steps, follow the Multi HTS job aid links below found on K-Link:

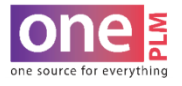

с.

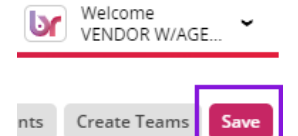

4. If your product is hanging, you **must enter hanger cost** on the Offer Response page.

| Min Order Qty | ltem FC         | ELC     | IMU%        |
|---------------|-----------------|---------|-------------|
| Units / CBM   | Unit/Pack Meas  | UM      | Hanger Cost |
| Units/        | Units/<br>Outer | Display |             |

5. If your ELC field has not auto generated, click the **"Create Cost"** button at the top of page to trigger the system to generate the ELC.

| Offer Response | 00567827 - 16581 | 198            |              |                        |         |             |  |
|----------------|------------------|----------------|--------------|------------------------|---------|-------------|--|
| Overview       | Attachments      | Multi HTS      | Inspection   | Change Tracking        |         |             |  |
| ▼ Offer Re     | esponse Overvie  | w 🔦            | ~~~~         |                        |         |             |  |
|                | Vlew Request VI  | ew Buy Program | Submit Offer | r to Kohls Print Offer | Refresh | Create Cost |  |

1. After all costing information is filled in, submit the offer to Kohls! Select the Submit Offer to Kohls button at the top of the Offer Response page.

| Offer Derese   | . 00567007 16501              | 0.0            |             |            |             |         |             |  |
|----------------|-------------------------------|----------------|-------------|------------|-------------|---------|-------------|--|
| Offer Response | 00567827 - 1658               | 98             |             |            |             |         |             |  |
| Overview       | Attachments                   | Multi HTS      | Inspection  | Change     | Tracking    |         |             |  |
| ▼ Offer Re     | ▼ Offer Response Overview 🔦 📈 |                |             |            |             |         |             |  |
|                | View Request VI               | ew Buy Program | Submit Offe | r to Kohls | Print Offer | Refresh | Create Cost |  |

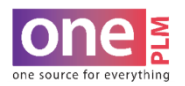

### How to toggle In & out of Offers

#### Option 1: Navigate back to search list results

Select the (iii) icon to navigate back to your search results

#### Option 2: Use search result links provided on left nav bar

Your search results are listed on the left nav bar. Click on a link to go directly to the offer

| TEST VENDC | 63CUBBPCSCK  |  |  |  |  |
|------------|--------------|--|--|--|--|
| TEST AGENT | ACHU TEST    |  |  |  |  |
| TEST VENDC |              |  |  |  |  |
| TEST VENDC | AMBERTEST04; |  |  |  |  |
| TEST AGENT | AMYGTEST120  |  |  |  |  |
| •          |              |  |  |  |  |

| REQUEST FOR QUOTE              |
|--------------------------------|
| REQUEST FOR QUOTE<br>DASHBOARD |
| = Request(s) (                 |
|                                |

Click on the arrow bars to scroll up and down the list

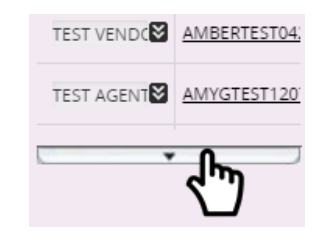

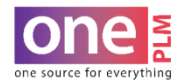

## **Offer Status Definitions**

| Status  | What It Means                                                                                                    | Items to Note                                                                                                    |
|---------|----------------------------------------------------------------------------------------------------|----------------------------------------------------------------------------------------------------|
| NEW     | Defaults upon offer line creation                                                                                                    | Styles must have the vendor (and agent if<br>applies) on the offer line, with the offer<br>line status in NEW, for you to have access<br>to tech pack details                                                |
| EMAILED | The Offer Response and Vendor BOM pages<br>were created. An email notification was sent to<br>the vendor (and agent if Li & Fung) with a link<br>to the Offer Response page | For development choice styles, you now<br>have access to the Request for Quote, as<br>well as Offer Response and Vendor BOM<br>page (for cost entry)                                                         |
| AGENT   | The vendor has sent the offer to the agent for review                                                                                                    | This step is optional, and is utilized by Li &<br>Fung associated vendors. The Agent will<br>review and make any necessary updates in<br>this status                                                         |
| VENDOR  | The agent has sent the offer to the vendor for review                                                                                                    | This step is optional, and is utilized by Li & Fung                                                                                                    |
| OFFERED | You have completed the Offer Response (and<br>Vendor BOM if applies). Kohl's will confirm off<br>of this status                                                             | This status locks down the Offer Response<br>and Vendor BOM pages. If you need to<br>make an update to either of these pages<br>and the status is in "offered", you must ask<br>Kohl's to re-email the offer |
| CFM     | Style data flows to Kohl's Purchase Order<br>creation systems (and to Li & Fung). Material<br>commit units, vendor projections and capacity<br>is booked                    |                                                                                                    |
| PENDING | Reserves material commit units, vendor projections and capacity                                                                                                    | You can make edits to the Offer Response or Cost BOM pages                                                                                                    |

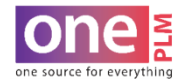

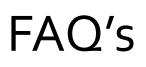

#### Q: What is FC?

A: "First Cost." This is a manual entry

#### Q: What is ELC?

A: "Estimated Landing Cost." It will auto calculate based on your vendor type and entries you make in your offer

#### Q: What do the fields on the vendor BOM mean? How do I find this information?

A: You may need to work with your mill to determine the below:

| SUPPLIER / MILL : | The name of the supplier or mill producing the main fabric                                      |
|-------------------|-------------------------------------------------------------------------------------------------|
| SUPPLIER COP :    | "Supplier's Country of Production." Country where material/component is produced                |
| COMPONENT COST :  | Amount paid per unit of fabric or component                                                     |
| YIELD / QTY :     | "Yield or Quantity." Defining the unit numerically                                              |
| UM :              | "Unit of Measure." Defining the unit type. Choices are: each, pound, yards, square foot         |
| FACTORY SUPPLIER: | The name of the factory that is producing the component. This would NOT be the corporate office |

#### Q: What are units/CBM?

A: This number conveys the volume of the product so that Kohl's can determine how many units will fit in a container. It is typically an estimated carton size (and units per carton).

#### Q: How do I know what my units/CBM are?

A: You can either work with your factory or use the below calculation to determine:

- 1. Calculate the volume (CBM) of that carton using the formula LxWxH / 1,000,000 (measurements in CM)
- 2. Divide that by the # of units in that carton to get the volume of a single unit
- 3. Then take 1 / unit volume= units / CBM

#### Q: How is freight calculated?

A: Freight Amount = Freight Rate / Units per CBM

#### Q: What is FOB?

A: FOB stands for Freight on Board. Any field that asks you for the FOB is requesting the location of where the freight is being loaded

#### Q: What is HTS?

A: HTS stands for Harmonized Tariff Schedule. These codes are used to classify and define internationally traded goods, as well as assign the duty rate to the product

#### Q: What do I do if I have a Product produced in China that needs an additional tariff?

A: Enter the main HTS code on the offer response page, and the additional tariff will be automatically added.

#### Q: I have a question regarding the HTS code.

A: Have your Kohl's Product team contact their import compliance coordinator on your behalf. Be detailed with the question you have as the Product team will pass it along for an answer

#### Q: How do I fill in my units inner / outer for Footwear?

A: Units/Inner will always be will be a multiple of 12. This depends upon on how you prefer to pack the items. For further info, you can refer to the "Box Sizes / Letter Coding & Footwear Shipping Carton Size Guidelines" on K-Link.

#### Q: How do I know what shoebox code to select?

A: Contact your shoebox supplier to inquire. Provide them the style #'s and measurements

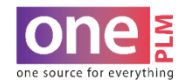

# Troubleshooting

I: When I try to submit an offer to Kohl's I receive an error message telling me to enter supplier / mill information. Where do I enter this?

. . . . . . . . . . . . . . . . . . .

Clear Message

Supplier/Mill, Supplier COP, Vield/Qty and UM are required. Supplier/Mill, Supplier COP, Vield/Qty and UM must be selected for offer 1405096 prior to submitting to Kohl's

A: These fields are located in the Material Information section of theOffer Response page. See page 3 of this job aid

#### I: How do I enter in the ELC?

A: You do not enter in the ELC. The ELC calc's based off of info input by both you and Kohl's

#### I: I submitted my offer to Kohl's but the ELC is blank.

A: On the Offers page, select the offer line. Then select "More Actions" and "Create Cost"

#### I: I tried "create cost," but my ELC is still blank.

A: On the Offer Response page, navigate to the "I/D" field under "Product Information." Delete the value, re-enter the value, then save. (For Li & Fung related vendors, the value should be "I". For non-Li & Fung vendors, it will be either "D" or "I" depending on who is the importer of record)

|          |         | Offer  |      |       |  |
|----------|---------|--------|------|-------|--|
| Offer No | 1451112 | Conter | WORK | I/D I |  |
|          |         | Status |      |       |  |

#### I: The freight won't populate.

A: Try deleting and re-adding the FOB, then saving

#### I: How do I get the Agent Commission for my footwear style to populate?

A: For footwear it will not auto populate. Kohl's must manually enter it. Complete your offer and "Submit to Kohl's" and they will enter before confirming

#### I: The ELC is still incorrect after trying the above suggestions.

A: If you are associated with Li & Fung, refer to "How to Troubleshoot an Incorrect ELC" on SharePoint. If further assistance is needed, contact a SME or <u>LFSLGSSupport@lifung.com</u>. If you are not associated with Li & Fung, email <u>oneplmsupport@kohls.com</u>

#### I: How do I know if the ELC is correct?

A: If you are associated with Li & Fung, reach out to a SME. If you are not associated with Li & Fung, connect with your Kohl's Product Management team. If you need further assistance, email <u>oneplmsupport@kohls.com</u>

#### I: I can't find the factory I need to select.

A: If you are using the factory for the first time for Kohl's product, email <u>Factory.Compliance@kohls.com</u> to inquire if your vendor-factory relationship in onePLM has been completed. If the factory is not a new selection for you, or you are unsure, email <u>oneplmsupport@kohls.com</u>

#### I: We are using (2) factories for this product, how do I enter both?

A: You will need to inform Kohl's and request that they break the style into (2) styles, and email you an offer for each. Enter the first factory into one offer and the second factory into the other

#### I: I need to make a change to my offer after Kohl's has confirmed it. How do I do this?

A: Whether there is an actual change, or need to update an entry error, you must contact your Kohl's Product team and request that they a.) re-send you the offer and b.) send you an Notice of Change (NOC) form. Once you receive, fill in the NOC, update your offer, send back your offer, and email the NOC to Kohl's

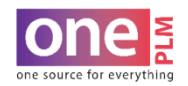

#### KNIT STITCH COUNT MEASUREMENT

If you have questions regarding knit stitch count, email gtc-customs.compliance@kohls.com

Knits are a series of interlocking loops.

To determine stitch count : Need to Count wales and courses SPI (stitches per inch) and count the CPI (courses per inch)

Wales: Column of stitches (Vertical)

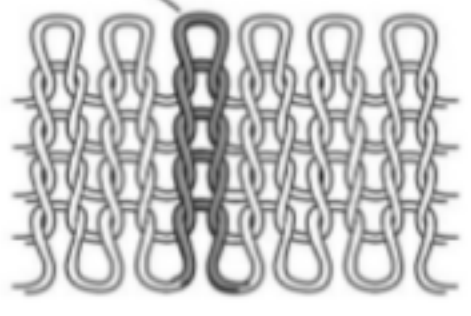

SPI = 6

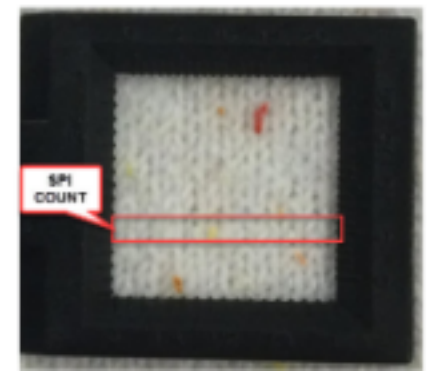

#### Another example:

- D Wale: vertical columns of stitches
- Course: horizontal rows of stitches across the width of fabric

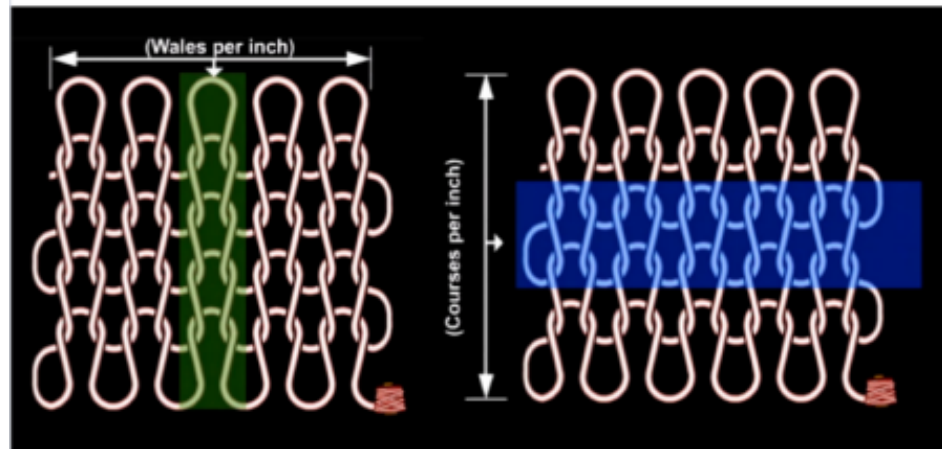

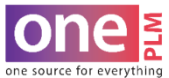

•••••

Last Updated:03/31/23

Courses: Row of stitches (Horizontal)

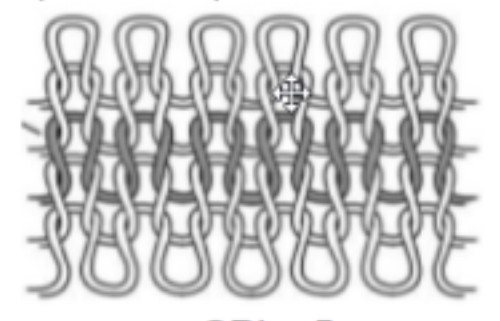

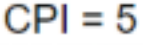

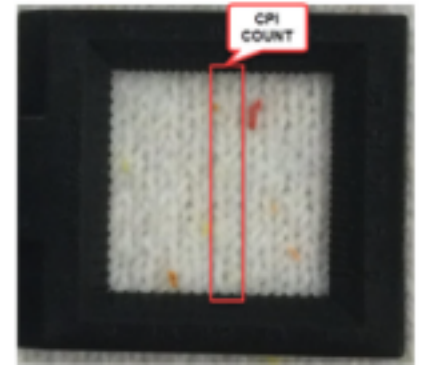